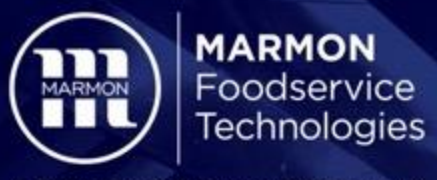

A BERKSHIRE HATHAWAY COMPANY

# Enabling Calorie Content on IDC Pro

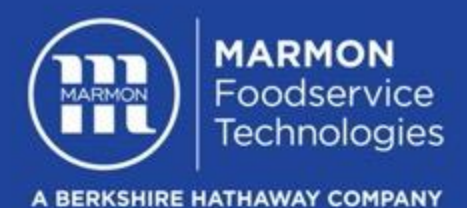

### Accessing the Service UI to perform programming

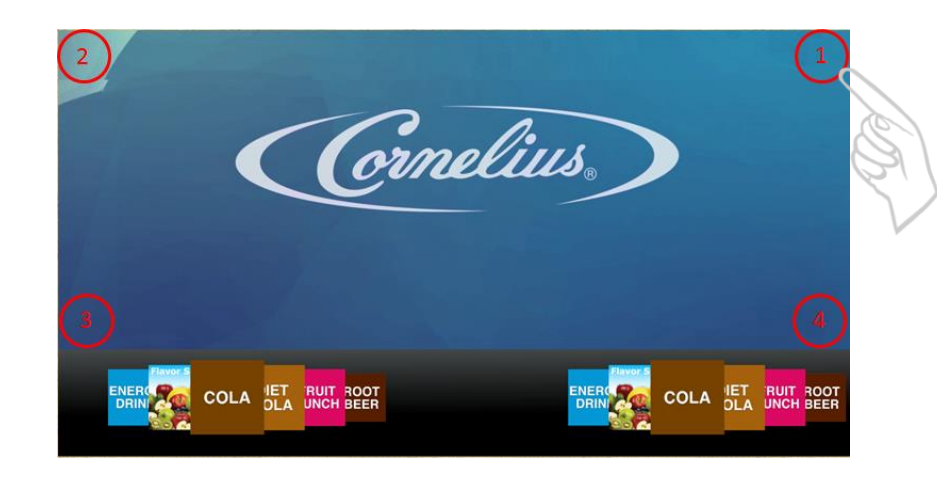

To access the service UI, tap the four corners of the video portion of the screen in the order shown. Top right, top left, bottom left, bottom right. The screen will flash white, wait for the video to reappear before proceeding to the next touch point.

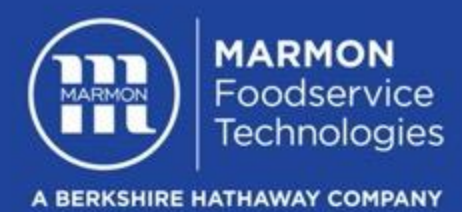

# Accessing the Service UI: Entering the Correct Password

#### Use the keypad on the screen to enter the correct code

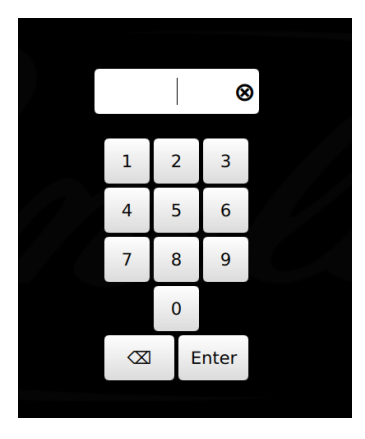

Manager Level Access: 2222

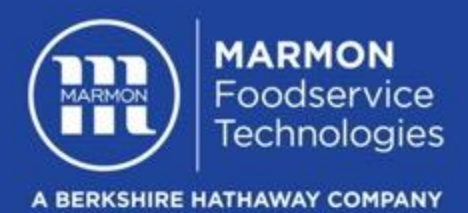

# Mapping: Selecting Unit Setup

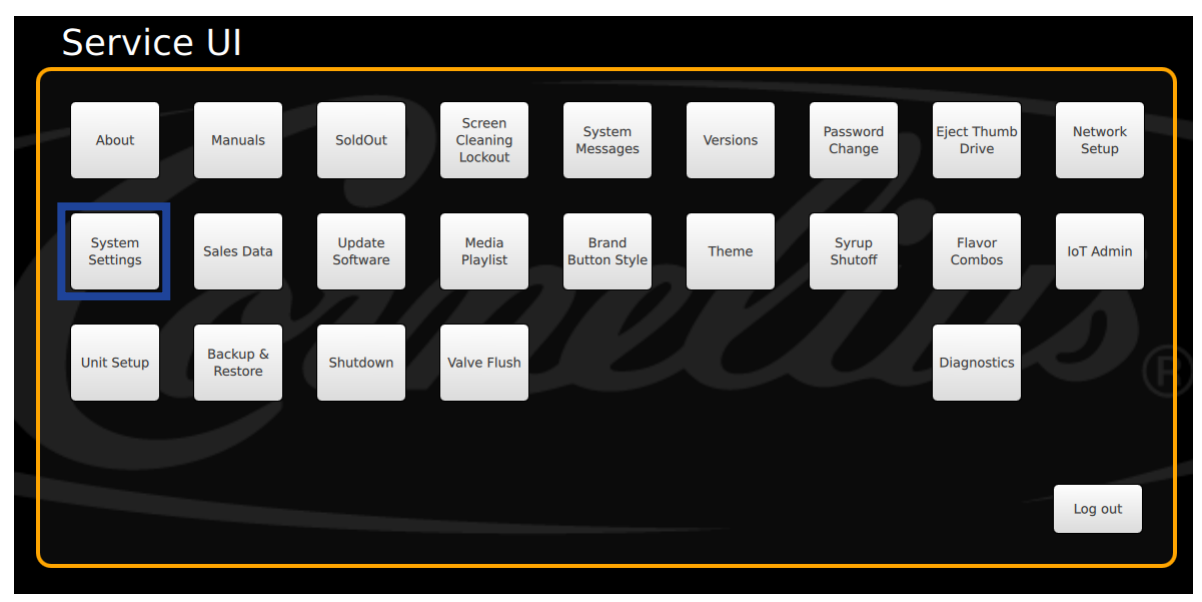

Select System Settings

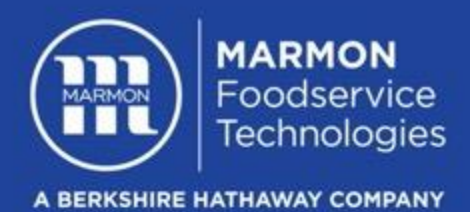

# **Enabling Calorie Content**

| System Settings |                                               |                          |                  |                                   |
|-----------------|-----------------------------------------------|--------------------------|------------------|-----------------------------------|
|                 | Time Format <ul> <li>12 Hr (AM/PM)</li> </ul> | Date Format              | Langauge Options | Nutrition           Nutrition Off |
|                 | ● 24 Hr                                       | ● MM-DD-YY<br>● YY-MM-DD |                  | Nutrition On Calories - Cup Oz 16 |
|                 | Date & Time<br>Settings Sleep Mode            |                          |                  |                                   |
|                 |                                               |                          |                  | Cancel Save                       |

Tap ON to Enable Tap OFF to Disable Tap Save once selected

Note: you can change the cup size by tapping on the text box below

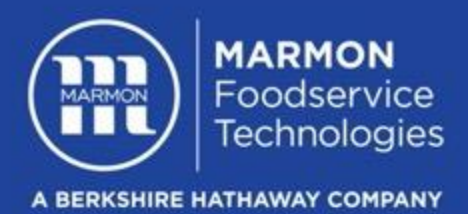

### Log Out

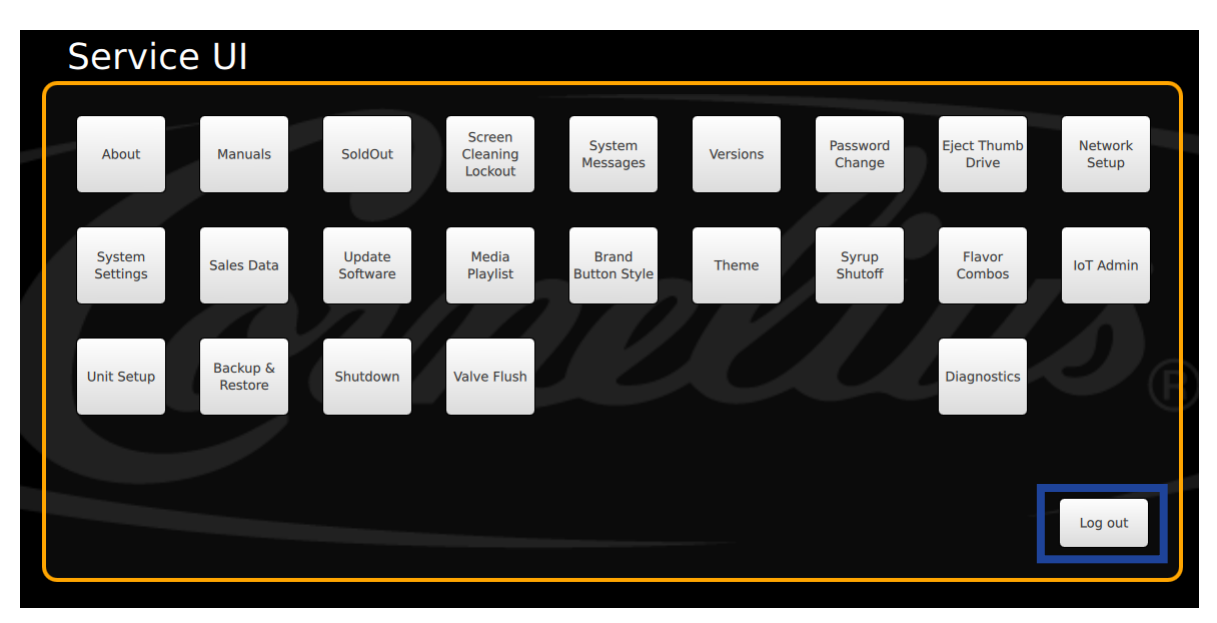

Select Log Out

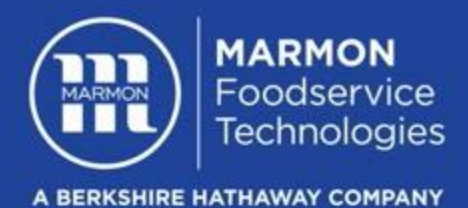

#### Main Screen Showing Calorie Count

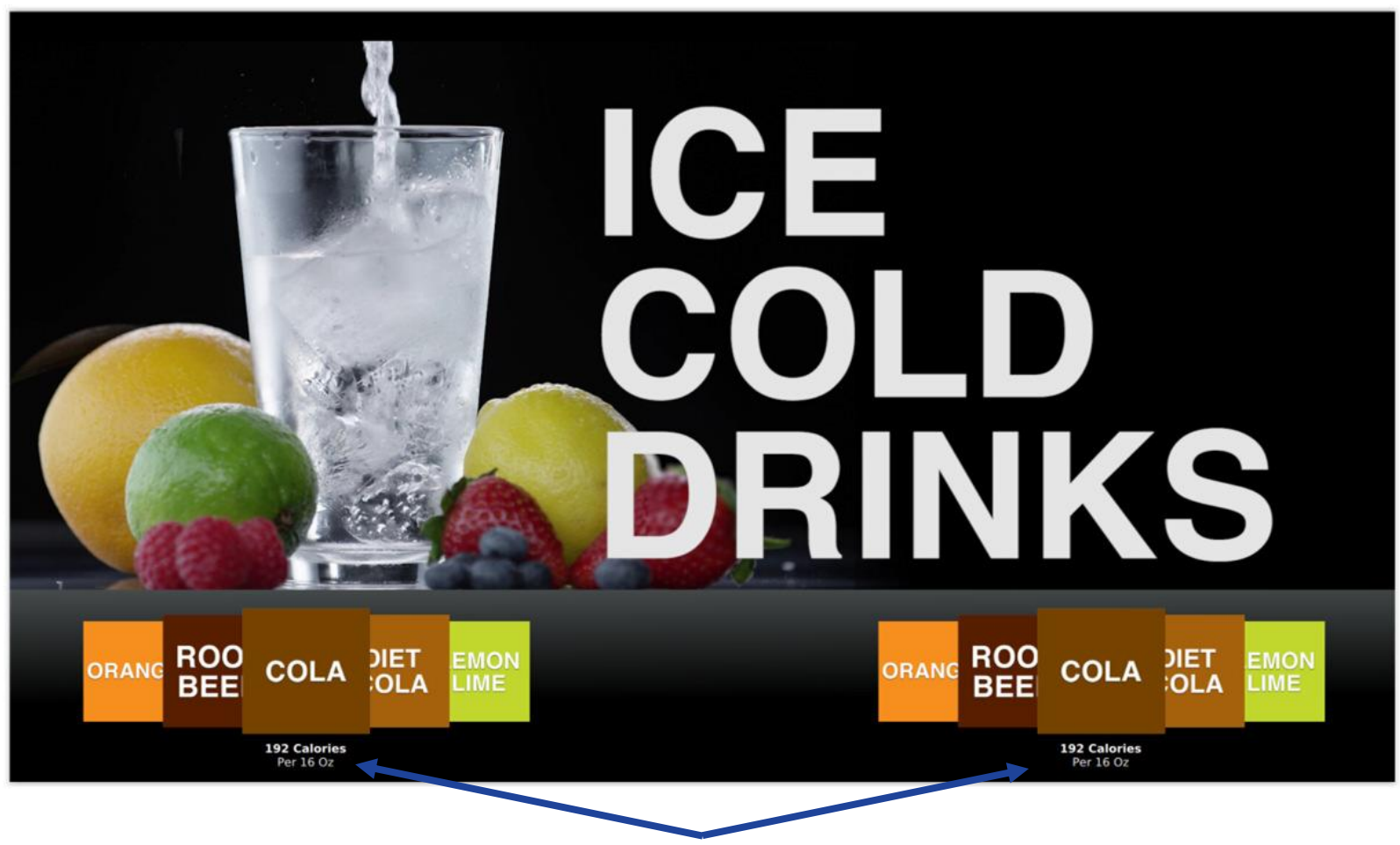

Calorie Count Displayed